# Procedimentos Nascimento

Registro de Nascimento, Averbação, Certidão 2º via, Certidão de Inteiro Teor e Resgate

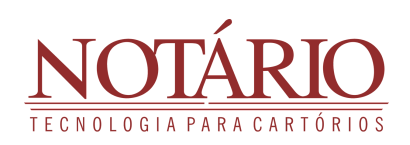

# **REGISTRO DE NASCIMENTO**

01

#### CADASTRANDO O REGISTRO DE NASCIMENTO

Para criar um registro de nascimento no Notário, o primeiro passo é acessar o menu "RCPN" e selecionar a opção "Nascimento". Em seguida, clique em "Cadastrar 1ª Via". É fundamental ter um processo previamente criado com os atos necessários para vincular ao registro de nascimento.

|                   |     | DE PESSOAS IN         | TURAIS    |                             |                     |                    |                  |                  |
|-------------------|-----|-----------------------|-----------|-----------------------------|---------------------|--------------------|------------------|------------------|
| Nascimento        |     | + Cadastrar - 1º Via  | RÁPIDA    |                             |                     |                    |                  |                  |
| Casamento         | •   | + Resgatar - 2º Via   | Registro  | Digite o número do registro | Pro                 | cesso Digite o cód | ligo do processo | A                |
| Óbito             | •   | Pesquisar Nascimento  |           |                             |                     |                    |                  |                  |
| Óbito Fetal       | •   | P Relatório Sec Saúde | Casamento | Editais Óbito Óbito Fetal   |                     |                    |                  |                  |
| Sentença          |     | J                     |           |                             |                     |                    |                  |                  |
| Carga CRC         |     |                       |           |                             | Registros de Nascim | iento (24)         |                  |                  |
| IBGE              |     | Opções                | Registro  | Matricula                   | Livro               | Folha              | Nome             | Data do Registro |
| SIRC              |     | P                     |           |                             |                     |                    |                  |                  |
| Certidão Eletrôni | ica | A                     |           |                             |                     |                    |                  |                  |
| Contrado Eletroni |     |                       |           |                             |                     |                    |                  |                  |
| Relatório         |     | م<br>م                |           |                             |                     |                    |                  |                  |

02

### ADICIONANDO AS INFORMAÇÕES DO REGISTRO DE NASCIMENTO

No próximo passo, é necessário adicionar o processo ao cadastro do nascimento, inserindo o ato correspondente da tabela de emolumentos. Ao realizar o cadastro, atente-se aos campos marcados com um asterisco vermelho, pois são obrigatórios, e o sistema não permitirá o avanço sem o preenchimento dessas informações essenciais. Certifique-se de preencher devidamente esses campos para garantir a conclusão bem-sucedida do processo de registro de nascimento no Notário.

| CADASTRAR REGISTRO E     | DE NASCIMENTO                 |                      |                    |
|--------------------------|-------------------------------|----------------------|--------------------|
| PROCESSO                 |                               |                      | <i>₽</i> Pesquisar |
|                          |                               | + Adicionar Processo |                    |
| DADOS                    |                               |                      |                    |
| Ordem Judicial? *        | 460                           | Data da Sentença     |                    |
| Nome Completo *          |                               | Data do Registro *   |                    |
| Livro *<br>Tobelião * Lu | uana Maria Moreira dos Santos | Folha                |                    |
|                          |                               |                      |                    |
| Código                   |                               | Fornecedor           |                    |

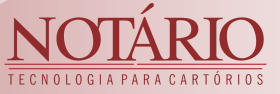

#### VIA DO LIVRO DE NASCIMENTO

Ao finalizar essa tela, você encontrará a opção de confeccionar sua via do livro de nascimento. Embora tenha a alternativa de adicionar informações manualmente, recomenda-se o uso de um modelo de documento para otimizar o tempo. A utilização desse modelo não apenas agiliza o processo, mas também permite ajustes no texto conforme necessário.

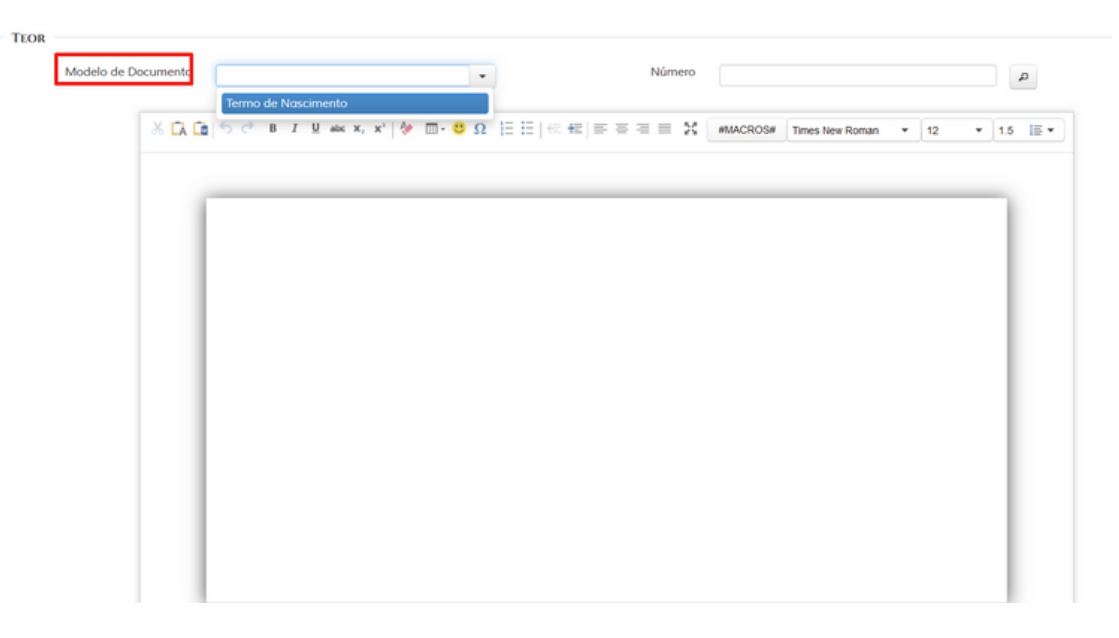

Lembre-se de preencher todas as informações relevantes nas seções de cadastro das partes e no registro para a sua via do livro de nascimento. Isso permitirá ao Notário criar um texto mais completo e personalizado.

04

### SELANDO O REGISTRO DE NASCIMENTO

Para selar o registro de nascimento, basta acessar a opção "Ações" e selecionar "Selar". Com esse procedimento, o registro de nascimento estará concluído, permitindo a emissão da via do livro e da certidão de nascimento, ambas devidamente seladas.

|        |                                                                                                    |                                                                                        |                                            |                                       |                                                                              | ء ا                                                 | Pesquisar            | 🖴 Emitir            | Certidão             | 🖨 Emitir Via | Livro                | a Ações 👻                                                                                                    |                        |
|--------|----------------------------------------------------------------------------------------------------|----------------------------------------------------------------------------------------|--------------------------------------------|---------------------------------------|------------------------------------------------------------------------------|-----------------------------------------------------|----------------------|---------------------|----------------------|--------------|----------------------|----------------------------------------------------------------------------------------------------|------------------------|
| PROCES | Averbações (0) C<br>SO<br>Código:<br>Cliente:<br>4001 - Registro de nascin<br>certidão. Dentro do prozo | 4875<br>Ato<br>nento, com a respectiva<br>o legal.                                     | Cartório<br>R\$ 0,00                       | ta: 28/07/2023<br>FERMOJU<br>R\$ 0,00 | FAADEP<br>R\$ 0,00                                                           | FRMMP<br>R\$ 0,00                                   | ISS<br>R\$ 0,00      | Selo<br>R\$<br>0,00 | Unitário<br>R\$ 0,00 | Quantidade   | Total<br>R\$<br>0,00 | Editar     Editar CPF     Atualizar N* da Ma     Exibir Anotações     Selar     Averbar     Emitir Via Livro     Emitir certidão - 1*     Emitir certidão - 2*  | stricula<br>Via<br>Via |
| Dados  | Nome Completo:<br>Registro:<br>Matrículo:<br>Acervo:<br>Livro:<br>Tabelião:                             | MARIA SOFIA FERREIRA<br>1<br><u>2 A 47 - Registro Cavil</u><br>Luana Maria Moreira dor | DA SILVA<br>de Pessoas Naturai<br>s Santos | Núm                                   | CPF<br>Data do Registro<br>aero do Último Ato<br>CRC<br>Folha<br>Complemento | : 28/07/2023<br>:<br>: Não<br>: 43                  |                      |                     |                      |              |                      | <ul> <li>Emitir Inteiro Teor</li> <li>Emitir etiquetas</li> <li>Emitir etiqueta per</li> <li>Excluir</li> <li>Auditoria</li> <li>Gerar certidão elet</li> </ul> | sonalizad              |
| DADOS  | PESSOAIS<br>Sexo:<br>Cidade de Registro<br>Cidade Nascimento:<br>Local de Nascimento:<br>Número da DNV: | MASCULINO<br>Fortolezo - CE<br>Fortolezo - CE<br>HOSPITAL MUNICIPAL                    |                                            | Tipo Los<br>Data e Ha                 | Cor/Raça<br>Natural de<br>cal de Nascimento<br>ra do Nascimento              | Ignorada<br>Fortaleza -<br>Unidade de<br>25/07/2023 | CE<br>Saúde<br>10:00 |                     |                      |              |                      |                                                                                                    |                        |

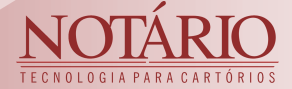

EMITINDO A DOCUMENTAÇÃO

Para emitir a via do livro e a certidão, clique em "Emitir certidão" e "Emitir via do livro" no canto superior direito da tela. Pode-se também emitir essas documentações antes da selagem para conferência, mas é fundamental lembrar de selar antes de imprimir a versão definitiva da via do livro e certidão.

|                                             |                                             |          |                |                  |               | ₽ Pesquisar | a Emiti     | r Certidão | 🔒 Emitir Via | Livro       | <ul> <li>Ações</li> </ul> |
|---------------------------------------------|---------------------------------------------|----------|----------------|------------------|---------------|-------------|-------------|------------|--------------|-------------|---------------------------|
| imento Averbações (0)                       | Certidões (0)                               |          |                |                  |               |             |             |            |              |             |                           |
| PROCESSO                                    |                                             |          |                |                  |               |             |             |            |              |             |                           |
| Códi<br>Clier                               | go: <u>4875</u><br>ite:                     | Da       | ta: 28/07/2023 | 3                |               |             |             |            |              |             |                           |
|                                             | Ato                                         | Cartório | FERMOJU        | FAADEP           | FRMMP         | ISS         | Selo        | Unitário   | Quantidade   | Total       | Gratuito                  |
| 4001 - Registro de n<br>certidão. Dentro do | ascimento, com a respectiva<br>orazo legal. | R\$ 0,00 | R\$ 0,00       | R\$ 0,00         | R\$ 0,00      | R\$ 0,00    | R\$<br>0,00 | R\$ 0,00   | 1            | R\$<br>0,00 | Não                       |
| DADOS                                       |                                             |          |                |                  |               |             |             |            |              |             |                           |
| Nome Comple                                 | to: MARIA SOFIA FERREIRA                    | DA SILVA |                | C                | PF:           |             |             |            |              |             |                           |
| Regis                                       | ro:                                         |          |                | Data do Regist   | ro: 28/07/202 | 3           |             |            |              |             |                           |
|                                             | ıla:                                        |          | Nún            | nero do Ultimo A | to:           |             |             |            |              |             |                           |
| Matric                                      | VO: 1                                       |          |                | ci               | C: NOO        |             |             |            |              |             |                           |
| Ace                                         |                                             |          |                | Eal              | 40            |             |             |            |              |             |                           |

# **AVERBANDO UM NASCIMENTO**

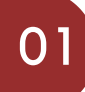

### PESQUISAR O REGISTRO QUE DESEJA AVERBAR

Para realizar uma averbação, é necessário ter um processo com o ato correspondente e localizar o registro no sistema Notário. Para encontrar o registro, acesse o módulo de RCPN, clique em "Nascimento" e, em seguida, selecione a opção "Pesquisar".

| Óbito<br>Óbito Fetal<br>ientença | Pesquisar N     Pesquisar N     Pesquisar N                   | ascimento              |                     |                                                                               |       | ane o courgo do processo |            | -   |                    |
|----------------------------------|---------------------------------------------------------------|------------------------|---------------------|-------------------------------------------------------------------------------|-------|--------------------------|------------|-----|--------------------|
| bito Fetal<br>entença            | <ul> <li>P Relatório Se</li> </ul>                            |                        |                     |                                                                               |       |                          |            |     |                    |
| entença                          |                                                               | c Saúde Casamento      | Editais Óbito Óbito | Fetal                                                                         |       |                          |            |     |                    |
|                                  | Tipo<br>Processo                                              | Registro     Averbação |                     | Protocolo                                                                     |       |                          |            |     |                    |
|                                  | Processo                                                      | Registro     Averbação |                     | Protocolo                                                                     |       |                          |            |     |                    |
|                                  | Registro<br>Pessoa                                            | Maria Sofial           |                     | Complemento                                                                   |       |                          |            |     |                    |
|                                  |                                                               |                        |                     |                                                                               |       |                          |            |     |                    |
|                                  | Livro                                                         |                        | *                   | Folha                                                                         |       |                          |            |     |                    |
|                                  | Ordenação                                                     | Data - Crescente       | •                   | Folha<br>Envio Sirc                                                           | Todos |                          | •          |     |                    |
|                                  | Diviso<br>Ordenação<br>Período                                | Data - Crescente       | •                   | Folha<br>Envio Sirc<br>Matrícula                                              | Todos |                          | •          |     |                    |
|                                  | Livro<br>Ordenação<br>Período<br>Pai<br>Período de Nascimento | Data - Crescente       |                     | Folha<br>Erwio Sirc<br>Matricula<br>Mõe                                       | Todos |                          |            |     |                    |
| Exporter PDF                     | Livro<br>Ordenação<br>Período<br>Pai<br>Período de Nascimento | Dato - Crescente       | •<br>•<br>Pesquisar | Folha<br>Envio Sie<br>Matricula<br>Mõe<br>K Limpor<br>ascimentos (1)          | Todos |                          |            |     |                    |
| Exportor PDF<br>Opções           | Euro<br>Ordeno;6o<br>Periodo<br>Periodo de Nascimento         | Dato - Crescente       | Pesquisor           | Folha<br>Erwio Sirc<br>Matricula<br>Mãe<br>K Limpor<br>ascimentos (1)<br>Nome | Todos | Циго                     | •<br>Folha | CPF | Data do<br>Benstro |

TECNO

05

Na tela de pesquisa, utilize os diversos filtros disponíveis para localizar o registro desejado para averbação. Após a pesquisa, ao encontrar o registro desejado, clique no ícone de "lupa" para visualizar as informações detalhadas.

# 02

#### CADASTRANDO A AVERBAÇÃO

Com o registro de nascimento aberto, siga para o cadastro da averbação. Acesse "Ações" e clique em "Averbar". O Notário direcionará você para a tela de cadastro da averbação de forma direta e simples.

| es do <b>R</b> egistr                                 | RO DE NASCIMI                                                                                                    | ENTO                                                                                                    |                                                                                                    |                                                                                                    |                                                                                                    |                                                                                                    |                                                                                                    |                              |                              |                           |                                                                                                    |
|-------------------------------------------------------|----------------------------------------------------------------------------------------------------|----------------------------------------------------------------------------------------------------|----------------------------------------------------------------------------------------------------|----------------------------------------------------------------------------------------------------|----------------------------------------------------------------------------------------------------|----------------------------------------------------------------------------------------------------|----------------------------------------------------------------------------------------------------|------------------------------|------------------------------|---------------------------|----------------------------------------------------------------------------------------------------|
|                                                       |                                                                                                    |                                                                                                    |                                                                                                    |                                                                                                    | ٦                                                                                                    | Pesquisar                                                                                                    | a Emitir                                                                                                    | r Certidão                   | 🖨 Emitir Via                 | Livro                     | a Ações 🔻                                                                                                    |
| Averboções (0) Co<br>SSO<br>Código:<br>Cliente:       | ertidões (0)<br>4875                                                                                                    | Dat                                                                                                    | <b>a:</b> 28/07/2023                                                                                                    |                                                                                                    |                                                                                                    |                                                                                                    |                                                                                                    |                              |                              |                           | <ul> <li>Editar</li> <li>Editar CPF</li> <li>Atualizar Nº da Matrícula</li> <li>Alterar Nº Termo</li> <li>Exibir Anotações</li> </ul>                                                                                                    |
| 4001 - Registro de nascir<br>certidão. Dentro do praz | Ato<br>mento, com a respectiva<br>o legal.                                                                                                    | Cartório<br>R\$ 0,00                                                                                                    | FERMOJU<br>R\$ 0,00                                                                                                    | FAADEP<br>R\$ 0,00                                                                                                    | FRMMP<br>R\$ 0,00                                                                                                    | ISS<br>R\$ 0,00                                                                                                    | Selo<br>R\$<br>0,00                                                                                                    | Unitário<br>R\$ 0,00         | Quantidade                   | Total<br>R\$<br>0,00      | Averbar     Emitir Via Livro     Emitir certidão - 1º Via                                                                                                    |
| S<br>Nome Completo:<br>Registro:                      | MARIA SOFIA FERREIRA<br>25019                                                                                                    | DA SILVA                                                                                                    |                                                                                                    | CI<br>Data do Regist                                                                                                    | PF:<br>ro: 23/11/2023                                                                                                    |                                                                                                    |                                                                                                    |                              |                              |                           | Emitir certidão - 2º Via     Emitir Inteiro Teor     Emitir Inteiro Teor     Emitir etiquetas     Emitir etiqueta personalizad                                                                                                    |
| Matrícula:<br>Acervo:<br>Livro:<br>Tabelião:          | 1<br>A 47 - Registro Civil                                                                                                    | <u>de Pessoas Naturais</u><br>s Santos                                                                                                    | Núm                                                                                                    | ero do Último A<br>CF<br>Foll                                                                                                    | to:<br>Não<br>na: 43                                                                                                    |                                                                                                    |                                                                                                    |                              |                              |                           | <ul> <li>Auditoria</li> <li>Gerar certidão eletrônica</li> </ul>                                                                                                    |
|                                                       | Averbações (0) Ca<br>Averbações (0) Ca<br>SSO<br>Código:<br>Cliente:<br>4001 - Registro de natici<br>certidão. Dentro do praz<br>Otome Completo:<br>Registro:<br>Matrícula:<br>Acervo:<br>Livro:<br>Tobelóvo | ES DO REGISTRO DE NASCIMI<br>Averbações (0) Certidões (0)<br>SSO<br>Código: 4875<br>Ciente:<br>4001 - Registro de nacimento, com a respectiva<br>certidão. Dentro do prazo legal.<br>Nome Completo: MARIA SOFIA FERREIRA<br>Registro: 25019<br>Matrículo:<br>Acervo: 1<br>Livro: 4 A 7-Registro Cerdi | ES DO REGISTRO DE NASCIMENTO  Averbações (0) Certidões (0)  SSO Código: 4875 Dot Cíliente: Cíliente: Coline de pazo legal. R5 0.00  Nome Completo: MARIJA SOFIA FERREIRA DA SILVA Registro: 25019 Matricula: Acervo: 1 Lurvo: 4. Uan Marija Moreira dos Santos Tabeliõe: Lundor Arizi Moreira dos Santos | ES DO REGISTRO DE NASCIMENTO           Averbações (0)         Certidões (0)           SSO         Código: 4875           Cúliente:         Date: 28/07/2023           4001 - Registro de nacimento, com a respectiva certidão. Dentro do prazo legol.         R5 0.00           Nome Completo:         MARIA SOFIA FERREIRA DA SILVA.           Registro:         25019           Matricula:         Núm           Acervo:         1           Livro:         4.7 - Registro Civil de Pessoas Naturais           Tehévic:         Luno Ad-Reigistro Civil de Pessoas Naturais | ES DO REGISTRO DE NASCIMENTO  Averbações (0) Certidões (0)  SSO  Código: 4875 Cúeire:  Código: 4875 Cuente:  Contractiva de paracimento, com a respectiva Registro de nacimento, com a respectiva Registro: 25019 Dota do Regist Número do último A Acervo: 1 Creativa de respector de pessoas Naturais Telefore Lurro: 407 Certido Conte de Pessoas Naturais Felt | SO     Cértidões (0)     Certidões (0)     Certidões (0)     Certidões (0)     Certidões (0)     Certidões (0)     Contra 28/07/2023     Código: 487.5     Ciente:     Código: 487.5     Ciente:     Contra 28/07/2023     Certidões (0)     Contra 28/07/2023     Contra 28/07/2023 | SO REGISTRO DE NASCIMENTO      Averbações (0)     Certidões (0)     SO     Código: 4875     Dato: 28/07/2023     Código: 4875     Ciente:      Xoren accimento, com a respectiva     R 8 0,00     R 9 0,00     R 9 0,00     R | ES DO REGISTRO DE NASCIMENTO | ES DO REGISTRO DE NASCIMENTO | SO REGISTRO DE NASCIMENTO | ES DO REGISTRO DE NASCIMENTO      Pesquisor     emitr Certidos     emitr Via Livo      Averbações (i)     Certidões (i)      SO      Código: 4875     Data: 28/07/2023     Ciente:      Código: 4875     Cartório FERMOJU FAADEP FRMMP ISS Selo Unitório Quantidade Total     certidos. Dentro do prazo legal.      Nome Completo: MARIA SOFIA FERREIRA DA SILVA     CPF:     Registro: 25019     Data do Registro: 23/11/2023     Mirmero do filmo Ato: |

Na tela da averbação, adicione o processo e selecione o ato desejado para vinculação. Em seguida, preencha as informações específicas relacionadas à sua averbação, seguindo o procedimento habitual.

# 03

### SELANDO A AVERBAÇÃO

Após salvar a averbação, conclua o processo selando-a. Vá em "Ações", selecione "Selar", e o selo será atribuído ao ato, finalizando o registro da averbação.

| /oltar para o regis | tro                               |                                                                   |           |                |                                      |                            | a Certido | o de Nascim | ento     | Emitir Averbaçı | ůo    | o Ações 👻                 |
|---------------------|-----------------------------------|-------------------------------------------------------------------|-----------|----------------|--------------------------------------|----------------------------|-----------|-------------|----------|-----------------|-------|---------------------------|
| PROCESSO            |                                   |                                                                   |           |                |                                      |                            |           |             |          |                 | -     | ✓ Editor                  |
|                     | Código:                           | 4965                                                              | Do        | ta: 23/11/2023 |                                      |                            |           |             |          |                 | ц.    | Selar                     |
|                     | Cliente:                          |                                                                   |           |                |                                      |                            |           |             |          |                 |       |                           |
|                     |                                   | Ato                                                               | Cartório  | FERMOJU        | FAADEP                               | FRMMP                      | ISS       | Selo        | Unitário | Quantidade      | Tota  | 🛷 Emitir etiqueta persona |
| 4008 - Av           | erbação no regist                 | ro de nascimento, casamento                                       | R\$ 72,70 | R\$ 4,85       | R\$ 3,64                             | R\$ 3,64                   | R\$ 3,64  | R\$         | R\$      | 1               | R\$   | I Emitir etiqueta do Ato  |
| 00 0010,            | em virtude de sei                 | nenço.                                                            |           |                |                                      |                            |           | 5,01        | 57,40    |                 | 57,40 | Excluir                   |
|                     | Livro                             | Registro Civil                                                    |           |                | Folh                                 | a                          |           |             |          |                 |       |                           |
|                     | Тіро                              | de Pessoas<br>Naturais<br>RECONHECIMENTO DE PATER<br>SOCIOAFETIVA | NIDADE    |                | Dat                                  | a 23/11/2023               |           |             |          |                 |       |                           |
|                     | Tipo<br>Número                    | de Pessoas<br>Naturais<br>RECONHECIMENTO DE PATER<br>SOCIOAFETIVA | NIDADE    | Visuo          | Dat<br>Ilizar Averbação n<br>Certidã | a 23/11/2023<br>a Sim<br>o |           |             |          |                 |       |                           |
| dentificação        | Tipo<br>Número<br>DOS PAIS        | de Pessoas<br>Naturois<br>RECONHECIMENTO DE PATER<br>SOCIOAFETIVA | INIDADE   | Visuo          | Dat<br>lizar Averbação n<br>Certidã  | a 23/11/2023<br>a Sim<br>o |           |             |          |                 |       |                           |
| Dentificação        | Tipo<br>Número<br>DOS PAIS<br>Mõe | de Pessoas<br>Noturois<br>RECONHECIMENTO DE PATER<br>SOCIOAFETIVA | INIDADE   | Visuo          | Dat<br>lizar Averbação n<br>Certidã  | a 23/11/2023<br>a Sim<br>o |           |             |          |                 |       |                           |

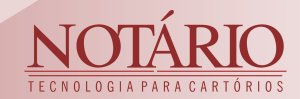

## EMISSÃO E VISUALIZAÇÃO DA AVERBAÇÃO

04

Após selar a averbação, você pode emitir em formato A4 ou etiqueta. Para formato A4, clique em "Emitir Averbação". Para etiqueta, vá em "Ações" e escolha "Emitir Etiqueta"

| oltar p | oara o registro                   |                            |                                                     |           |                |                   |              | a Certidã | o de Nascin | nento 🔒              | Emitir Averbaçı | ão           | o Ações 🔻                                                                                          |
|---------|-----------------------------------|----------------------------|-----------------------------------------------------|-----------|----------------|-------------------|--------------|-----------|-------------|----------------------|-----------------|--------------|----------------------------------------------------------------------------------------------------|
| PROC    | ESSO                              | Código:<br>Cliente:        | 4965                                                | Da        | ta: 23/11/2023 |                   |              |           |             |                      |                 |              | <ul> <li>Alterar №</li> <li>Editar</li> <li>Habilitar Edição</li> <li>Emitir Averbação</li> </ul>  |
|         |                                   |                            | Ato                                                 | Cartório  | FERMOJU        | FAADEP            | FRMMP        | ISS       | Selo        | Unitário             | Quantidade      | Teta         | Emitir etiquetas                                                                                   |
| 0       | 4008 - Averbaç<br>ou óbito, em vi | ão no regis<br>rtude de se | stro de nascimento, casamento<br>entença.           | R\$ 72,70 | R\$ 4,85       | R\$ 3,64          | R\$ 3,64     | R\$ 3,64  | R\$<br>9,01 | R <b>\$</b><br>97,48 | 1               | R\$<br>97,41 | <ul> <li>Emitir etiqueta personaliza</li> <li>Emitir etiqueta do Ato</li> <li>Auditoria</li> </ul> |
| Dado    | S DA AVERBAÇÃO                    | Livro                      | A 47 -<br>Registro Civil<br>de: Pessoos<br>Naturais |           |                | Folt              | a            |           |             |                      |                 |              |                                                                                                    |
|         |                                   | Tipo                       | RECONHECIMENTO DE PATERI<br>SOCIOAFETIVA            | NIDADE    |                | Dat               | a 23/11/2023 |           |             |                      |                 |              |                                                                                                    |
|         |                                   | Número                     | 1                                                   |           | Visua          | lizar Averbação n | a Sim        |           |             |                      |                 |              |                                                                                                    |

Lembre-se de que é possível visualizar a averbação diretamente na tela do registro de nascimento. Basta clicar em "Voltar para o registro" e na aba de averbações, onde será possível visualizar todas as averbações vinculadas ao registro de nascimento em questão.

| ROCESS                    | so                                                                 |                                                                   |                                       |                  |                                |               | Certidã   | o de Nascin                        | nento a                  | Emitir Averbo  | içao                    | Ações                   |
|---------------------------|--------------------------------------------------------------------|-------------------------------------------------------------------|---------------------------------------|------------------|--------------------------------|---------------|-----------|------------------------------------|--------------------------|----------------|-------------------------|-------------------------|
|                           | Código: 496<br>Cliente:                                            | 55                                                                |                                       | Data: 23/11/2023 |                                |               |           |                                    |                          |                |                         |                         |
|                           | Ato                                                                |                                                                   | Cartória                              | FERMOJU          | FAADEP                         | FRMMP         | ISS       | Selo                               | Unitário                 | Quantidade     | Total                   | Gratuit                 |
| D                         | 4008 - Averbação no registro de<br>ou óbito, em virtude de sentenç | e nascimento, cas<br>ça.                                          | amento R\$ 72,70                      | R\$ 4,85         | R\$ 3,64                       | R\$ 3,64      | R\$ 3,64  | R\$<br>9,01                        | R\$<br>97,48             | 1              | R\$<br>97,48            | Não                     |
|                           | Livro de<br>Bes<br>de<br>Not<br>Tipo REC                           | A 97<br>gistro Civil<br>Pessoas<br>Iturais<br>CONHECIMENTO E      | DE PATERNIDADE                        |                  | Poir                           | ta 23/11/2023 |           |                                    |                          |                |                         |                         |
| TALH<br>sciment           | HES DO REGISTRO                                                    | DE NASC                                                           | IMENTO                                |                  |                                | ٩             | Pesquisar | a Emitir Ce                        | ertidão                  | a Emitir Via L | vro (                   | <b>o</b> Ações          |
| TALH<br>scimenb<br>- Aver | HES DO REGISTRO                                                    | D DE NASC                                                         | IMENTO<br>Data da<br>Averbação        | Τιροι            | da Averbação                   | ٩             | Pesquisar | Emitir Ce                          | rtidão                   | a Emitir Via L | Vio                     | a Ações<br>el na<br>dõo |
| TALH<br>sciment<br>Aver   | IES DO REGISTRO                                                    | DE NASC           56es (0)           Número           1         2 | Data da<br>Averbação<br>3/11/2023 RES | Tipo (           | da Averbação<br>ATERNIDADE SOC | IOAFETIVA     | Pesquisar | Emitir Ce<br>Tabeli<br>Aoreira dos | ertidão<br>ião<br>Santos | Emitir Via L   | Visive<br>Certii<br>Sim | a Ações<br>el na<br>dão |

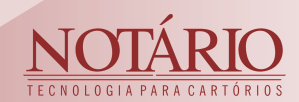

# CERTIDÃO SEGUNDA VIA DE NASCIMENTO

01

### PESQUISAR O REGISTRO QUE DESEJA EMITIR A CERTIDÃO

Para emitir a segunda via de uma certidão, o primeiro passo é ter um processo com o ato específico correspondente à certidão, de acordo com a tabela de emolumentos. Em seguida, localize o registro de nascimento desejado para efetuar a emissão da segunda via. Para encontrar o registro, acesse o módulo de RCPN, clique em "Nascimento" e, em seguida, selecione a opção "Pesquisar".

| i o número do registro  | úmero do registro          | Protocolo      | Processo | Digite o códi | figo do processo |          | Codestrar | <b>a</b> Ações • |
|-------------------------|----------------------------|----------------|----------|---------------|------------------|----------|-----------|------------------|
| itais Óbito Óbito Fetal | Obito Obito Fetol     Comp | Protocolo      |          |               |                  |          | Cadastrar | B Ações 💌        |
| itois Óbito Óbito Fetal | Óbito Óbito Fetol          | Profocolo      |          |               |                  | •        | Cadastrar | <b>o</b> Ações 💌 |
|                         | Comp<br>• E                | Protocolo      |          |               |                  | + 0      | Codastrar | e Ações 💌        |
| •                       | Comp                       | Protocolo      |          |               |                  |          | Cadastrar | e Ações 💌        |
|                         |                            | Complemento    |          |               |                  |          |           |                  |
|                         | F<br>Comp                  | Protocolo      |          |               |                  |          |           |                  |
| •                       | Comp                       |                |          |               |                  |          |           |                  |
| •                       | •                          | Complemento    |          |               |                  |          |           |                  |
|                         | •                          | Folho          |          |               |                  |          |           |                  |
|                         |                            | Envio Sirc Tod | odos     |               |                  |          |           |                  |
|                         | ,                          | Matricula      |          |               |                  |          |           |                  |
|                         |                            | Mõe            |          |               |                  |          |           |                  |
|                         |                            |                |          |               |                  |          |           |                  |
|                         |                            |                |          |               |                  |          |           |                  |
|                         |                            |                |          |               |                  |          |           |                  |
|                         |                            |                |          |               |                  |          |           |                  |
| <i>P</i> Pesquisor      | ₽ Pesquisar ¥              | × Limpor       |          |               |                  |          |           |                  |
| p Pesquisor             | <i>.</i> ∂ Pesquisor ¥     | × Limpor       |          |               |                  |          |           |                  |
|                         | `                          | Motri          | Mõe      | Mõe           | Mõe              | Kula Mõe | Kuba Mõe  | Mõe              |

Na tela de pesquisa, utilize os diversos filtros disponíveis para localizar o registro desejado para averbação. Após a pesquisa, ao encontrar o registro desejado, clique no ícone de "lupa" para visualizar as informações detalhadas.

#### EMITINDO UMA SEGUNDA VIA DE NASCIMENTO

Com o registro aberto, vá em "Ações" e escolha "Emitir Certidão - 2ª Via". Em seguida, selecione o processo previamente criado e o ato correspondente à certidão. Importante ressaltar que não é necessário alterar o teor da certidão de nascimento, pois o sistema Notário irá gerar a certidão automaticamente para você.

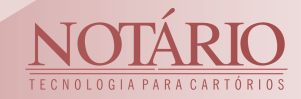

| TALHI    | ES DO REGISTR                                         | RO DE NASCIME                       | NTO                 |               |                 |               |           |             |          |              |             |                                                                                                    |
|----------|-------------------------------------------------------|-------------------------------------|---------------------|---------------|-----------------|---------------|-----------|-------------|----------|--------------|-------------|----------------------------------------------------------------------------------------------------|
|          |                                                       |                                     |                     |               |                 | P             | Pesquisar | 🔒 Emitir    | Certidão | a Emitir Via | Livro       | Ações •                                                                                                    |
| scimento | Averbações (1) Ce                                     | ertidões (0)                        |                     |               |                 |               |           |             |          |              |             | <ul><li>✓ Editar</li><li>✓ Editar CPF</li></ul>                                                                                                    |
| PROCE    | ISSO                                                  |                                     |                     |               |                 |               |           |             |          |              |             | : Atualizar Nº da Matric                                                                                                    |
|          | Código:                                               | 4875                                | Dat                 | a: 28/07/2023 |                 |               |           |             |          |              |             | Alterar Nº Termo                                                                                                    |
|          | Cliente:                                              |                                     |                     |               |                 |               |           |             |          |              |             | <ul> <li>Exibir Anotoções</li> </ul>                                                                                                    |
|          |                                                       |                                     |                     |               |                 |               |           |             |          |              |             | 1 Habilitar Eaição                                                                                                    |
|          |                                                       | Ato                                 | Cartório            | FERMOJU       | FAADEP          | FRMMP         | ISS       | Selo        | Unitário | Quantidade   | Total       | U Averbui                                                                                                    |
| 0        | 4001 - Registro de nascir<br>certidão. Dentro do praz | mento, com a respectiva<br>o legal. | R\$ 0,00            | R\$ 0,00      | R\$ 0,00        | R\$ 0,00      | R\$ 0,00  | R\$<br>0,00 | R\$ 0,00 | 1            | R\$<br>0,00 | Emitir Via Livro Emitir certidão - 1º Via                                                                                                    |
|          |                                                       |                                     |                     |               |                 |               |           |             |          |              | - (         | a Emitir certidão - 2º Vic                                                                                                    |
| DADOS    | s                                                     |                                     |                     |               |                 |               |           |             |          |              |             | Content and the terror and the terror and the terror and the terror and terror and terro |
|          | Nome Complete:                                        | MADIA COEIA EEDDEIDA D              |                     |               |                 | XE:           |           |             |          |              |             | Emitir etiquetas                                                                                                    |
|          | Registro:                                             | 25019                               | A SILVA             |               | Data do Reaist  | o: 23/11/2023 |           |             |          |              |             | & Emitir etiqueta person                                                                                                    |
|          | Matrícula:                                            | 20010                               |                     | Núm           | ero do Último A | to:           |           |             |          |              |             | ø Auditoria                                                                                                    |
|          | Acervo:                                               | 1                                   |                     |               | CF              | C: Não        |           |             |          |              |             | Gerar certidão eletrôn                                                                                                    |
|          | Livro:                                                | 🔗 A 47 - Registro Civil d           | le Pessoas Naturais |               | Folt            | ia: 43        |           |             |          |              |             |                                                                                                    |
|          | Tabelião                                              | Lump Marin Manin das                | Cantas              |               | Complement      | her.          |           |             |          |              |             |                                                                                                    |

03

## SELANDO A CERTIDÃO

Após salvar a certidão, conclua o processo selando-a. Vá em "Ações", selecione "Selar", e o selo será atribuído ao ato, finalizando a certidão.

| itar para o registro |                               |           |                |          | µ Pes    | iquisar 🔒 🔒 | Emitir certidă | io a E       | mitir certidão CR | c           | Ações                                                                    |
|----------------------|-------------------------------|-----------|----------------|----------|----------|-------------|----------------|--------------|-------------------|-------------|--------------------------------------------------------------------------|
| ROCESSO<br>C         | ódigo: <u>4965</u><br>liente: | Do        | ta: 23/11/2023 |          |          |             |                |              |                   |             | Editar     Emitir certidão     Emitir certidão CERI     Emitir etiquetas |
|                      | Ato                           | Cartório  | FERMOJU        | FAADEP   | FRMMP    | ISS         | Selo           | Unitário     | Quantidade        | Tote        | Selar                                                                    |
| 7020 - Certidões.    |                               | R\$ 24,03 | R\$ 1,17       | R\$ 1,20 | R\$ 1,20 | R\$ 1,20    | R\$<br>9,01    | R\$<br>37,81 | 1                 | R\$<br>37,8 | <ul> <li>Excluir</li> <li>Auditoria</li> </ul>                           |
| ADOS<br>Certidão Ne  | gativa Não                    |           |                |          |          |             |                |              |                   |             |                                                                          |

Após a selagem, o próximo passo é emitir a certidão. Para isso, clique em "Emitir Certidão". O Notário apresentará opções para selecionar os selos a serem incluídos na certidão, o usuário que assina e a data. Após fazer essas seleções, clique em "Emitir" para finalizar o processo de emissão da certidão.

|                                  | Código: <u>4965</u><br>Cliente: | De                           | ata: 23/11/2023      |                   |                   |            |                            |              |                 |              |          |
|----------------------------------|---------------------------------|------------------------------|----------------------|-------------------|-------------------|------------|----------------------------|--------------|-----------------|--------------|----------|
|                                  | Ato                             | Cartório                     | FERMOJU              | FAADEP            | FRMMP             | ISS        | Selo                       | Unitário     | Quantidade      | Total        | Gratuito |
| 7020 - Certidi                   | ies.                            | R\$ 24,03                    | R\$ 1,17             | R\$ 1,20          | R\$ 1,20          | R\$ 1,20   | R\$<br>9,01                | R\$<br>37,81 | 1               | R\$<br>37,81 | Não      |
| Proc                             | esso Data                       |                              | A                    | tos<br>crição     |                   |            |                            | CI           | ente            |              | uito     |
| 4875                             | 28/07/2023                      | 4001 - Registro de nascimen  | to, com a respectiva | certidão. Dentro  | do prazo legal.   |            | JOÁO ACA                   | CIO FERREI   | RA - 703.735.53 | 0-56         | uito     |
|                                  | 23/11/2023                      | 4008 - Averbação no registro | de nascimento, ca    | samento ou óbito, | em virtude de sen | tença.     | Cliente Fin<br>Cliente Fin | ol<br>ol     |                 |              |          |
| 4965                             | 23/11/2023                      | 7020 - Geruloues,            |                      | _                 |                   |            |                            |              |                 |              |          |
| 4965<br><ul> <li>4965</li> </ul> | 23/11/2023                      | 7020 - Certudoes.            | 14 44                | 1                 |                   |            |                            |              |                 |              |          |
| 4965<br>4965<br>Usuá             | rio que admin<br>assina:        | 7020 - Cel Mades             | 14 44                | 1 💀 🕬<br>Data da  | Certidão:         | 23/11/2023 | a                          | 0            |                 |              |          |

# CERTIDÃO INTEIRO TEOR DE NASCIMENTO

### COMO EMITIR CERTIDÃO DE INTEIRO TEOR

Para emitir uma certidão de inteiro teor de nascimento no Notário, localize e visualize o registro desejado. Após isso, vá em "Ações" e escolha "Emitir Certidão Inteiro Teor".

|          |                                                               |                              |          |                |                                          |                              | P Pesquisar | 🖨 Emitir    | Certidão | Emitir Via | Livro       | a Ações 💌                                                                                          |
|----------|---------------------------------------------------------------|------------------------------|----------|----------------|------------------------------------------|------------------------------|-------------|-------------|----------|------------|-------------|----------------------------------------------------------------------------------------------------|
| scimento | Averbações (1) Certid                                         | ões (1)                      |          |                |                                          |                              |             |             |          |            |             | Editor     Editor CPE                                                                              |
| PROCE    | sso                                                           |                              |          |                |                                          |                              |             |             |          |            |             | : Atualizar Nº da M                                                                                |
|          | Código: 4<br>Cliente:                                         | 375                          | Da       | ta: 28/07/2023 |                                          |                              |             |             |          |            |             | <ul> <li>Alterar Nº Termo</li> <li>Exibir Anotações</li> <li>Habilitar Edição</li> </ul>           |
|          | Atc                                                           | •                            | Cartório | FERMOJU        | FAADEP                                   | FRMMP                        | ISS         | Selo        | Unitário | Quantidade | Total       | Averbar                                                                                            |
| 0        | 4001 - Registro de nasciment<br>certidão. Dentro do prazo leo | to, com a respectiva<br>jal. | R\$ 0,00 | R\$ 0,00       | R\$ 0,00                                 | R\$ 0,00                     | R\$ 0,00    | R\$<br>0,00 | R\$ 0,00 | 1          | R\$<br>0,00 | <ul> <li>Emitir Via Livro</li> <li>Emitir certidão - 2</li> </ul>                                  |
|          |                                                               |                              |          |                |                                          |                              |             |             |          |            |             | m Emilie costidão                                                                                  |
| Dados    | 5                                                             |                              |          |                |                                          |                              |             |             |          |            |             | Emitir certidão     Emitir Inteiro Teor                                                            |
| Dados    | S Nome Completo: M                                            | ARIA SOFIA FERREIRA DA       | A SILVA  |                | c                                        | PF:                          |             |             |          |            |             | Emitir certidão     Emitir Inteiro Teor     Emitir Inteiro Teor     Emitir etiquetas               |
| DADOS    | 5<br>Nome Completo: M<br>Registro: 2                          | ARIA SOFIA FERREIRA DA       | A SILVA  |                | CI<br>Data do Regist                     | PF:<br>ro: 23/11/202         | 3           |             |          |            |             | Emitir certidão Emitir Inteiro Teor CEMITIR Enitir etiquetas Emitir etiqueta pe                    |
| Dados    | Nome Completo: M<br>Registro: 2:<br>Matrícula:                | ARIA SOFIA FERREIRA DA       | A SILVA  | Núm            | Ci<br>Data do Regist<br>nero do Último A | PF:<br>ro: 23/11/2023<br>to: | 3           |             |          |            |             | Emitir certidão     Emitir Inteiro Teor     Emitir etiquetas     Emitir etiqueta per     Auditoria |

Após salvar e selar a certidão, o próximo passo é emitir a certidão. Para isso, clique em "Emitir Certidão". O Notário apresentará opções para selecionar os selos a serem incluídos na certidão, o usuário que assina e a data. Após fazer essas seleções, clique em "Emitir" para finalizar o processo de emissão da certidão.

| Visu   | JALIZAR CERTIDÃO                 |           |            |          |          |           |              |               |                   |                                  |          |  |  |  |  |
|--------|----------------------------------|-----------|------------|----------|----------|-----------|--------------|---------------|-------------------|----------------------------------|----------|--|--|--|--|
| + Volt | tar para o registro              |           |            |          | P Pesqui | sar 🛛 🖷 E | mitir certid | lão 🔒 I       | Emitir certidão ( | mitir certidão CRC 🛛 🛛 🕶 Ações 🔍 |          |  |  |  |  |
| PR     | OCESSO                           |           |            |          |          |           |              |               |                   |                                  |          |  |  |  |  |
|        | Código: <u>4965</u><br>Cliente:  |           | Data: 23/1 | 1/2023   |          |           |              |               |                   |                                  |          |  |  |  |  |
|        | Ato                              | Cartório  | FERMOJU    | FAADEP   | FRMMP    | ISS       | Selo         | Unitário      | Quantidade        | Total                            | Gratuito |  |  |  |  |
|        | 5025 - Certidão de inteiro teor. | R\$ 76,28 | R\$ 4,85   | R\$ 3,81 | R\$ 3,81 | R\$ 3,81  | R\$<br>9,01  | R\$<br>101,57 | 1                 | R\$<br>101,57                    | Não      |  |  |  |  |
| DA     | NDOS<br>Certidão Negativa Não    |           |            |          |          |           |              |               |                   |                                  |          |  |  |  |  |

| Informe o usuário que assir | na                                          | ×  |       |
|-----------------------------|---------------------------------------------|----|-------|
| Ato<br>uteiro teor          | Data da<br>Certidão: * 24/11/2023<br>Emitir | Q1 | uanti |
| Νάο                         |                                             |    |       |
|                             |                                             |    | NOTÁ  |

# **RESGATE DE NASCIMENTO**

# 01

### COMO RESGATAR UM NASCIMENTO

O resgate de registro no Notário tem como objetivo trazer para o sistema um registro que não consta atualmente. Por exemplo, pode ser um registro antigo de nascimento que necessita de averbação ou emissão de certidão. Nesse procedimento, não é necessário criar um novo processo, pois você estará apenas inserindo informações já registradas no sistema.

| GISTRO UT   |   |                       | TIDAR            |              |              |             |                   |                      |                |                  |
|-------------|---|-----------------------|------------------|--------------|--------------|-------------|-------------------|----------------------|----------------|------------------|
| Nascimento  |   | DE PESSOAS NA         | RÁPIDA           |              |              |             |                   |                      |                |                  |
| Casamento   |   | Cadastrar - 1º Via    | Registro         | Disite o púp | ioro do roai | stro        | P                 | Tocesso Disite a chi | tao do procoso |                  |
| Óbito       | , | Pesquisar Nascimento  | ausar Nascimento |              |              |             |                   |                      |                |                  |
| Óbito Fetal | , | P Relatório Sec Saúde | Caramenta        | Editaic      | Ahita        | Óbito Estal |                   |                      |                |                  |
| Sentença    | , | 3                     | Cusumento        | Editors      | CONTO        | Obito Petur |                   |                      |                |                  |
| Carga CRC   | , |                       |                  |              |              | Re          | gistros de Nascir | mento (24)           |                |                  |
| IBGE        |   | Opções                | Registro         |              | Matricu      | la          | Livro             | Folha                | Nome           | Data do Registro |
| SIRC        | , | ٩                     |                  |              |              |             |                   |                      |                |                  |
|             |   |                       |                  |              |              |             |                   |                      |                |                  |

Acesse a tela de resgate indo ao módulo de RCPN, selecionando "Nascimento" e clicando em "Resgatar -2ª Via". Isso abrirá a mesma tela do registro de nascimento da primeira via, com a única diferença de que não será solicitado um novo processo.

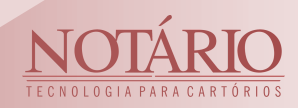